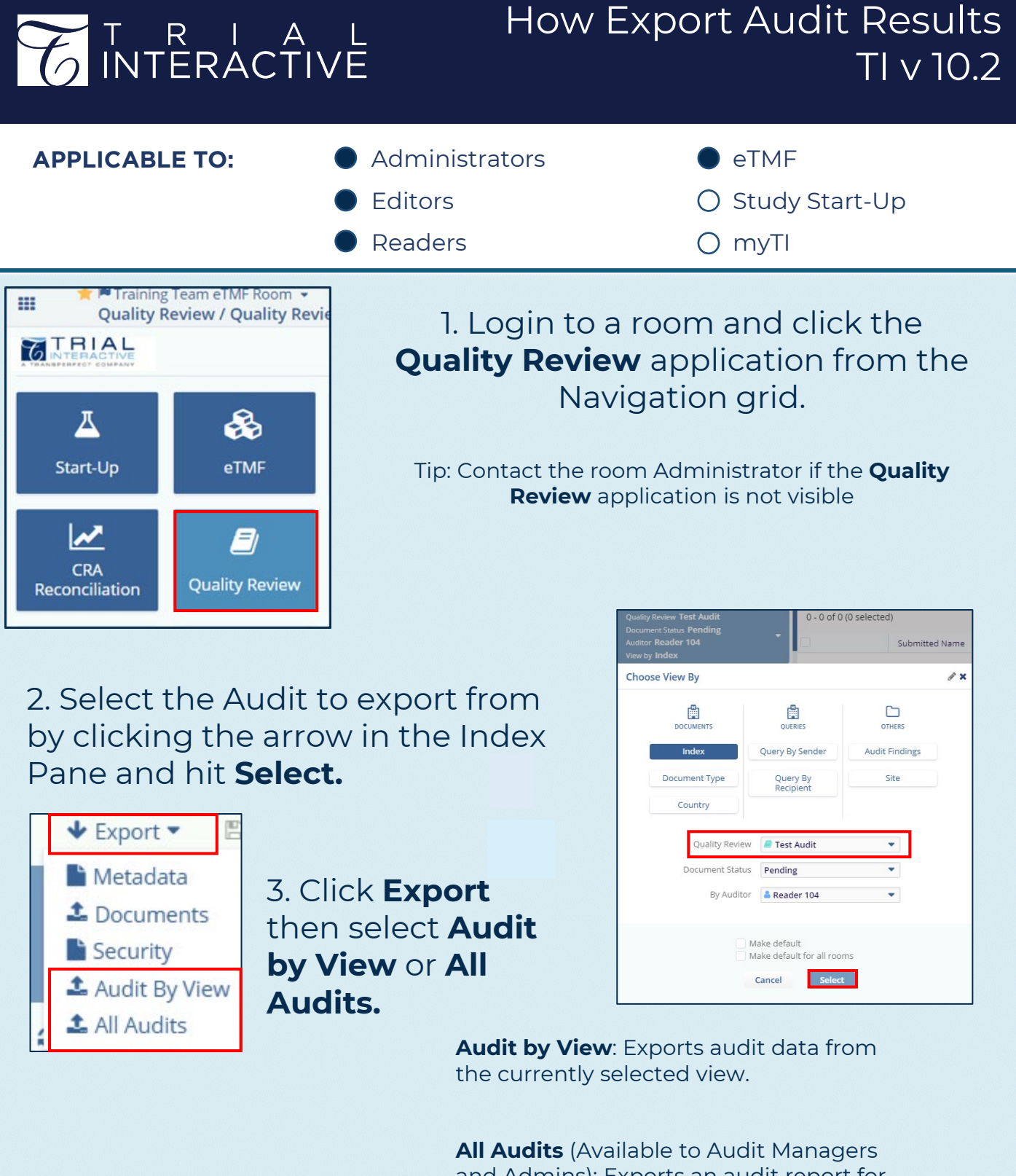

and Admins): Exports an audit report for all or selected Audits, Auditors, Statuses, and Metadata fields.

## **TRANSPERFECT**

TI v10.2 May 2021 Page 1 of 2

## T R I A L INTERACTIVE

## How Export Audit Results TI v 10.2

4. Choose to export data from **All Audits** or **Selected** Audits, then click **Next.** 

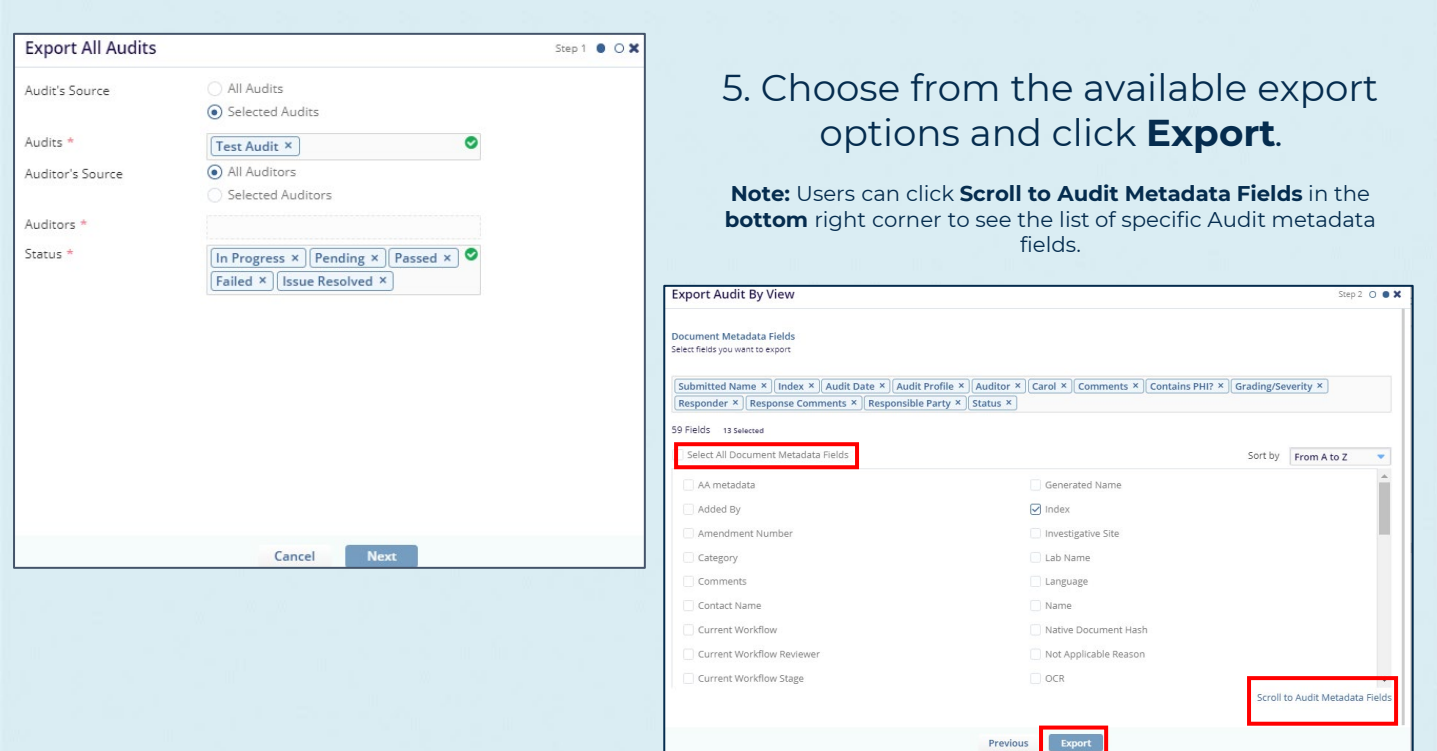

6. Click the **Get Job Result** popup from the notification area at the top of the screen to prompt the download of the report.

| ٢ | Exporting Audit By View<br>Room: Training Team eTMF Room                       | ×            |
|---|--------------------------------------------------------------------------------|--------------|
|   | Finished: Archiving<br>Operation was successfully completed!<br>Get Job Result | 24 Sep 17:44 |

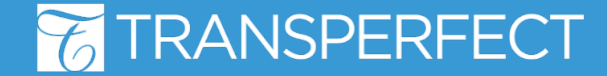

TI v10.2 May 2021 Page 2 of 2